# Quadpro Supplier Approvals Dashboard Guide

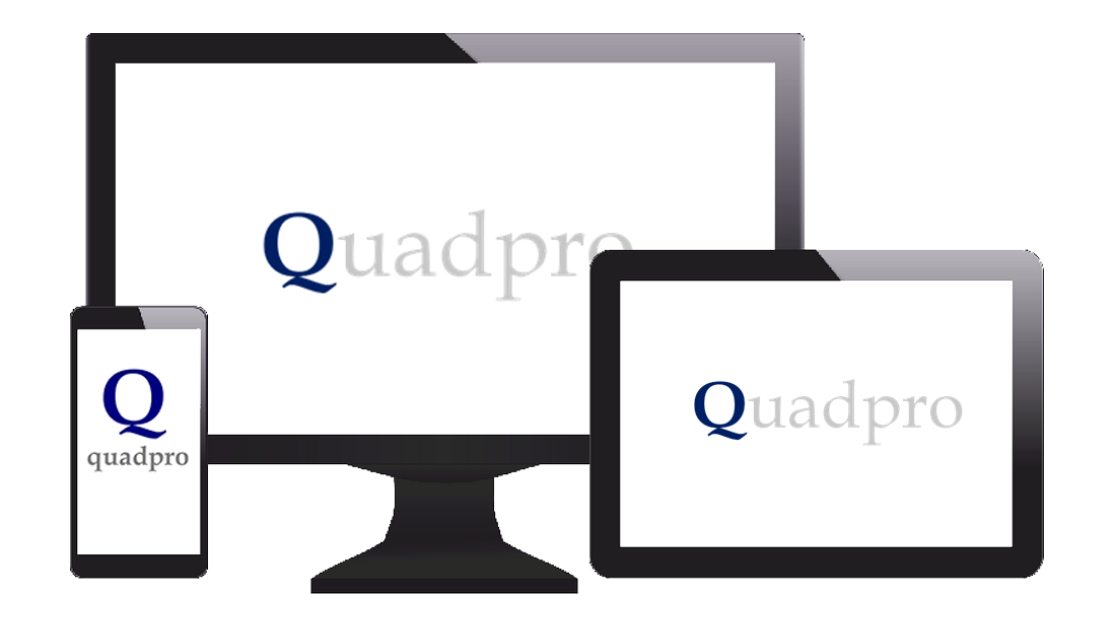

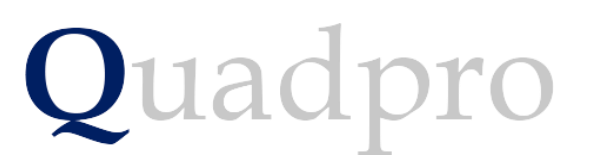

### Introduction

The Quadpro Supplier Dashboard works in conjunction with the Quadpro Estates management system.

The Dashboard gives users up to date information regarding the approved spending limits, health and safety and ISO compliance of all suppliers that your site deals with.

The Dashboard is linked to the live data which needs to be refreshed at intervals to give the most up to date information for your suppliers. This is achieved via the **Data> <u>Refresh all</u>** button in the Excel tool bar or by pressing <u>Ctrl:Alt:F5</u> key combination whilst the dashboard is open.

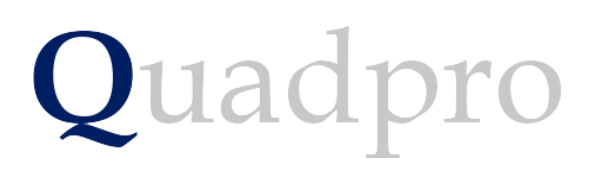

# Introduction

On your desktop, you will have Quadpro Cloud. Click on this Icon to bring up the access window which displays five accessible areas. Open the Dashboards shortcut and any Dashboards you have purchased will display within that folder.

If your system is not hosted by a Quadpro server, you can access Dashboards via the icon on the Quadpro home screen

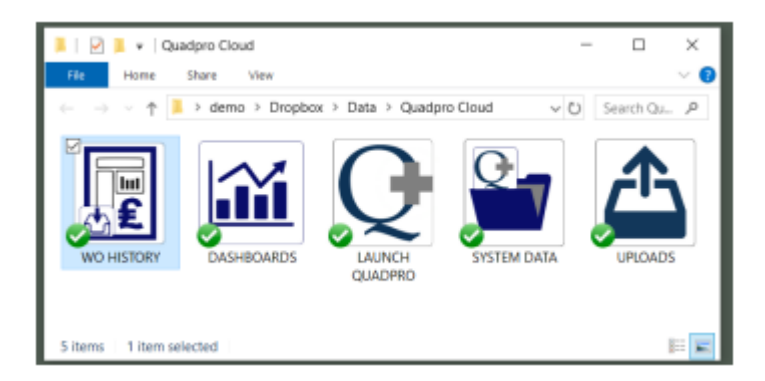

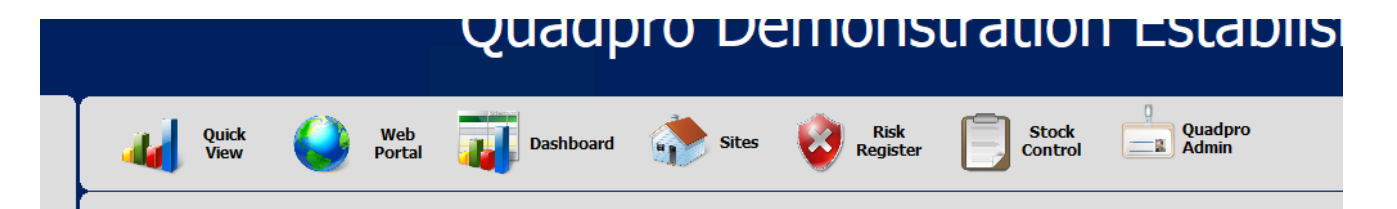

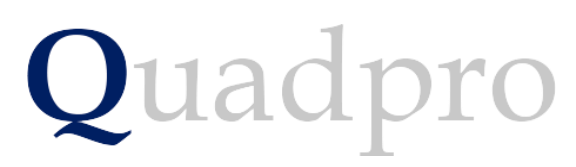

## Introduction – The 3 sheets of the dashboard

The dashboard has a number of constituent parts:

- Sheet 1 Supplier Approvals
- **Sheet 2 Suppliers Order Detail**
- Sheet 3 Suppliers Orders by Building

| upplier Type                                                                                                    | 3E 段                                                                                                    | Supplier Approv                    | als Details                                                                            | Todays Date:   |                                  |                |            |             |                 |                  | Due             | Date       | is:                         |                |               |                  |             |               |                    |
|----------------------------------------------------------------------------------------------------|----------------------------------------------------------------------------------------------------|------------------------------------|----------------------------------------------------------------------------------------|----------------|----------------------------------|----------------|------------|-------------|-----------------|------------------|-----------------|------------|-----------------------------|----------------|---------------|------------------|-------------|---------------|--------------------|
| энц                                                                                                    |                                                                                                    | -                                  |                                                                                        | 18/05/2018     |                                  |                |            |             |                 | 22               | _               | -          | -                           | -              | _             | -                | -           | -             |                    |
| ODS<br>IRC<br>upplier                                                                                                    | •<br>€ \2                                                                                                    |                                    | Address                                                                                | Telephone      | Email                            | Appr Yes or No | App Review | Spend Limit | Max Cont. Value | % Limk Remaining | Committed Spend | Ins. Req.  | ris. Rev. Date<br>Fin. Req. | Fin. Rev. Date | H&S Rev. Date | SafeG. Rev. Date | S09001 Req. | SO 14001 req. | SO 1400 1 Rev. Dab |
|                                                                                                    |                                                                                                    | - 1st Call                         | 3,,,,                                                                                  | - 01733334191  | Etrb1961/@googlemail.com         | N              |            | 0           | 0               | 0.0%             | 0               | XI         | X                           |                | 10            | XE               | X           | X             | 0                  |
| ist Call                                                                                                    |                                                                                                    | B 361 Degrees                      | Unit 99, Oakley Road, Luton, , Beds LU5 4JY                                            | € 01582-471999 | Bolly.green@3sixty1.co.uk        | N              | 0          | 0           | 0               | 0.0%             | 12,042          | XI         | X                           |                |               | X                | X           |               | õ                  |
| 51 Degrees                                                                                                    | SUPPIERS                                                                                                    | A & H Supplies                     | 26a Perry Road, Buckden, Huntingdon, Cambs, PE19 5XG                                   | - 01480812617  | E andyproost@hotmail.com         | N              |            | 0           | 0               | 0.0%             | 0               | XI         | X                           |                |               | X                | X           | X             | 0                  |
| & H Supplies                                                                                                    |                                                                                                    | B A & L Fencing                    | ∃, 73 Lilac Road, Dogsthorpe, Peterborough, PE1 4PS                                    | 01733 703307   | 8                                | N              |            | 0           | 0               | 0.0%             | 0               | <b>X</b> I | <b>X</b>                    |                | ۵ ک           | ×                | XI          | I X           |                    |
|                                                                                                    | es ITD<br>Additional<br>estimation<br>estimation<br>esti |                                    | 3                                                                                      | 01832 735887   | ⊡ian@afdickson.co.uk             | N              |            | 0           | 0               | 0.0%             | 0               | × 1        |                             |                | 1             | ×                |             |               |                    |
| & L Fencing                                                                                                    |                                                                                                    | B AAA Training                     | 8,,,,                                                                                  | 8              | 8                                | N              |            | 0           | 0               | 0.0%             | 0               | × 1        |                             |                | ( 🛛           | X                | X           |               |                    |
| F. Dickson                                                                                                    |                                                                                                    | Ability International Ltd          | ,, Warmington, Peterborough, PE8 6TZ                                                   | 01832226445    | ⊡sales@abilityint.com            | N              |            | 0           | 0               | 0.0%             | 0               | ×          |                             |                | ( 🛛           | X 🛛              |             | 1 X           |                    |
| AA Training                                                                                                    |                                                                                                    | ADT Fire and Security              | Bridge Park Plaza, Bridge Park Road, Thurmaston,<br>Leicester, LE4 8BL                 | 01162603792    | erobhardy@tycoint.com            | Y              |            | 90,000      | 20,000          | 2.4%             | 87,796          | 1          | 1                           |                | / 0           | 1                | 1           | 1 1           | ٠                  |
| bility International Ltd                                                                                                    |                                                                                                    | Advance Appliances                 | 8,                                                                                     |                | Eseanantonylord@btinternet.com   | N              |            | 0           | 0               | 0.0%             | 600             | ×          |                             |                | 10            | *                | XI          | 1 ×           |                    |
| DT Fire and Security                                                                                                    |                                                                                                    | Advanced Machinery<br>Services LTD | Skeffington Mill, A47 Uppingham Rd, Skeffington,<br>Leicestershire, LE7 9YE            | 0844 844 9949  | sales@advancedmachinery.co.uk    | Y              |            | 20,000      | 1,000           | 85.8%            | 2,650           | 1          | 9                           | •              |               | * 0              | 1 1         | X             |                    |
| dvance Appliances                                                                                                    |                                                                                                    | - Aerial Masters                   | -, 2 West End Road, Maxey, Peterborough, PE6 9EJ                                       | 07581677813    |                                  | N              |            | 0           | 0               | 0.0%             | 612             | XI         |                             |                | 10            | X 🛛              | XI          | J X           |                    |
| Annual Markinson Camilana 177                                                                                                    |                                                                                                    | B AGA Service Centre               | 8,,,,                                                                                  | 0845 6023015   | ∃service@aga-web.co.uk           | N              |            | 0           | 0               | 0.0%             | 336             | ×          |                             |                | 1             | X                | XI          | J X           |                    |
| vanced Machinery Services Lit                                                                                                    |                                                                                                    | B Air Plant Ltd                    | 8,,,,                                                                                  | 8              |                                  | N              |            | 0           | 0               | 0.0%             | 415             | XI         | X                           |                |               | X                | X           | X             |                    |
| erial Masters                                                                                                    | _                                                                                                    | Air Systems                        | Unit 5, Goosey Lodge Farm, Wymington, Northants,<br>NN10 9LU                           | 01933 418850   | 8                                | N              |            | 0           | 0               | 0.0%             | 5,376           | ×          | <b>x</b>                    |                |               | ×                | I X I       | X             |                    |
| aA service centre                                                                                                    | - [                                                                                                    | AIS                                | High States Control Coldinary, Peterborough, Cambis PF2 STI                            | - 01733 232244 | office@allintegratedsystems.com  | N              |            | 0           | 0               | 0.0%             | 0               | * (        |                             |                | . 0           | * 0              | I X I       | X             |                    |
|                                                                                                    |                                                                                                    | Alarm Radio Monitoring             | B. Brunel Road, Leominster, . Herefordshire HR6 OLX                                    | 8              | 8                                | N              |            | 0           | 0               | 0.0%             | 0               | *          |                             |                | 4 0           | *                | X           | 1 *           |                    |
| r systems                                                                                                    |                                                                                                    | - Albany Shed Co                   | 8                                                                                      | - 01536762085  | 8                                | N              | ō          | 0           | 0               | 0.0%             | 4,789           | XI         | 1 1                         | ō i            | . 0           | *                | X           | 1 1           | 0                  |
| s                                                                                                    |                                                                                                    | Alfred Bagnall and Son             | , 12 Boston Road, Gorsehill Industrial Estate, Leicester,                              | 01162367918    | Brachel_mcclean@bagnalls.co.uk   | N              |            | 0           | 0               | 0.0%             | 0               | * 1        |                             |                |               | ×                |             |               | 0                  |
| iarm kaolo Monitoring Lto                                                                                                    |                                                                                                    | - All Integrated Systems           | 3, 112 Wingfield, Orton Goldhay, Peterborough, PE2 5TJ                                 | 01733 232244   | ⊡office@allintegratedsystems.com | N              |            | 0           | 0               | 0.0%             | 121             | XI         |                             |                | 10            | *                | X           | 1 11          |                    |
| bany Shed Co                                                                                                    |                                                                                                    | B Alliance Painting Ltd            | 3, 1a Bonington Road, Mapperley, Nottingham, NG3 5JR                                   | 0115 9620787   | Binfo@alliancepainting.co.uk     | N              | ō          | 0           | 0               | 0.0%             | 29.059          | XI         |                             |                |               | *                | X           | X             |                    |
| fred Bagnall and Son                                                                                                    |                                                                                                    | ALS (UK) LLP                       | Unit 7d., Lakes Industrial Park, Lower Chapel Hill,<br>Braintrae, CM7 355              | 01376 322938   | ∃gary.west@fumecupboard.co.uk    | N              |            | 0           | 0               | 0.0%             | 3,870           | * 1        | . *                         |                |               | *                |             |               | 0                  |
| I Integrated Systems                                                                                                    | _                                                                                                    | Ambivent Facilities                | I Moulton Court, Anglia Way, Moulton Park,      Northamaton NN2 510                    | 01604645788    | sales@ambivent.co.uk             | N              |            | 0           | 0               | 0.0%             | 0               | * 1        |                             |                |               | ×                |             |               |                    |
| liance Painting Lto                                                                                                    |                                                                                                    | - Amos Wines                       |                                                                                        | 9              | 9                                | N              |            | 0           | 0               | 0.0%             | 33              | *          |                             |                | 10            | *                | 1 11        | 1 11          |                    |
| S (UK) LLP                                                                                                    | _                                                                                                    | ams PUMPs                          | <ul> <li>Martin Close, Blenheim Ind Estate, Bulwell, Nottingham<br/>NGS SUM</li> </ul> | 08706092101    | aul.crowe@bssgroup.com           | N              |            | 0           | 0               | 0.0%             | 0               | * 1        | 3 X                         |                |               | X                | X           | ) X           |                    |
| ps Wines                                                                                                    | - 1                                                                                                    | Amtech                             | Bank House, 171 Midsummer Boulevard, Milton Keynes,                                    | 01908608833    | David.Bell@Amtech.co.uk          | N              |            | 0           | 0               | 0.0%             | 0               | *          |                             |                |               | *                |             |               |                    |
| S PUMPS                                                                                                    |                                                                                                    | Amwells Systems Ltd                | Suite 2, Middlesex House, Meadway Corporate Centre,                                    | 01763 276200   | contact@amwell-systems.com       | N              |            | 0           | 0               | 0.0%             | 8,081           | × 1        | . ×                         |                |               | * 0              | x           | x             | 0                  |
| itech                                                                                                    | v                                                                                                    | C Assessed and Ind                 | Stevenage Still 2EF                                                                    | 0              | 0                                |                | -          | 0           | 0               | 0.09/            | 0               |            |                             | -              |               | -                |             |               | -                  |
|                                                                                                    |                                                                                                    | Andrew Rowen                       | Doranda way, west bronninka, west minianas, , 071                                      | 8              | 8                                | N              |            | 0           | 0               | 0.076            | 420             | 2          |                             |                | 1             | 2 6              | Ŷ           |               | 1                  |
|                                                                                                    |                                                                                                    | - Andrew Brackley                  | 3                                                                                      | 8              | 2                                | N              | ŏ          | 0           | 0               | 0.0%             | 0               | ¥ I        |                             | ă i            | in            | 2 6              | Ŷ           | 1 2           | ŏ                  |
|                                                                                                    |                                                                                                    | Andrews-Sykes                      | St Davids Court, Union St, Wolverhamoton, WV1 3/F.                                     | 0800211611     | 8                                | N              |            | 0           | 0               | 0.0%             | 0               | X          |                             | 1              | 10            | *                | X           | 1 1           | Ĩ                  |
| r 52<br>r 52<br>ult<br>egrees<br>Supplies<br>Fencing<br>Juckson<br>raining<br>y international Ltd<br>ire and Security<br>rec Appliances<br>and Security<br>rec Appliances<br>rec Painting Ltd<br>ULLP<br>vent Facilities Management<br>s Wines<br>PUMPS<br>etch<br>Suppliers Approvals |                                                                                                    | - Andy Knott Construction          | 8                                                                                      | 3              | 8                                | N              | i i        | 0           | 0               | 0.0%             | 0               | *          | i ż                         | Ĩ,             | i p           | *                | X           | 1 2           | ē                  |
|                                                                                                    |                                                                                                    | Anglian Intumescent Ltd            | Unit 30, Green End Ind Est, Gamlingay, Sandy,                                          | 01767 654117   | BJennyhull@btconnect.com         |                | -          |             |                 | 0.00             |                 |            |                             | -              |               |                  |             |               | -                  |
|                                                                                                    |                                                                                                    |                                    |                                                                                        |                |                                  | N              |            | 0           | 0               | 0.0%             | 0               | I A I      |                             |                |               |                  |             | 1 8           |                    |
| Suppliers Approvals                                                                                                    | Supplie                                                                                                    | rs Frder details   Suppl           | iers Orders by building (+)                                                            |                |                                  |                |            | 4           |                 |                  |                 |            |                             |                |               |                  |             |               |                    |
|                                                                                                    |                                                                                                    |                                    | C                                                                                      |                |                                  |                |            |             |                 |                  |                 |            |                             |                |               |                  |             |               | 1000               |

2 3

## Features of the Filters

By clicking on the various buttons, selections can be made such as through a combination of Works orders by Supplier, Budget Year, Priority and whether they are complete or outstanding.

At the top of each slicer there are two buttons:

This button clears the filters that have been set in this slicer and resets to the default view.

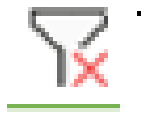

When pressed this button allows the selection of multiple items in the list below i.e Boarding and Estate properties.

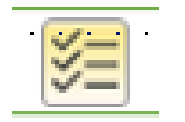

Features of the Filter

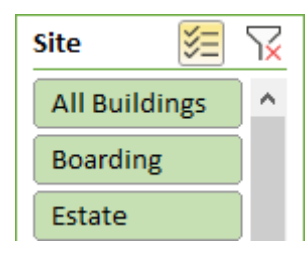

Many of the fields have drop down lists which enable you to customise selections for each individual category through the click of an arrow.

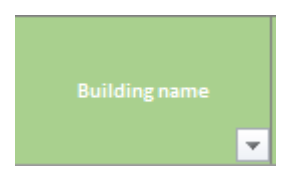

## Sheet One – Supplier Approvals

### The dashboard has a number of constituent parts:

#### 1)

There are a set of slicers on the supplier approval screen these are coloured **green**. They allow the filtering of suppliers. There are filters for Supplier and Supplier type.

By clicking on the various buttons selections can be made such as only show selected suppliers.

#### 2)

The beige columns designate each compliance , budget or approval that the suppliers have.

The Red Amber and Green markers signify the status of each supplier's review.

Red – Overdue

Amber – Within the next 60 days

Green – More than 60 days

# Quadpro

| :                               |                             |                                                                                                    | 5              |                                  |                |            |            |                  | /                 | 2               |          | 1/                        |               |                             |           |                 |                  |                                      |
|---------------------------------|-----------------------------|----------------------------------------------------------------------------------------------------|----------------|----------------------------------|----------------|------------|------------|------------------|-------------------|-----------------|----------|---------------------------|---------------|-----------------------------|-----------|-----------------|------------------|--------------------------------------|
| upplier Type 🖉 🗧 🖓              | Supplier Approv             | rale Details                                                                                             |                |                                  |                |            |            |                  | 1                 | Duo             | Date     | ic.                       |               |                             |           |                 |                  |                                      |
|                                 | Supplier Approv             | ais Details                                                                                              | Todays Date:   |                                  | _              |            |            |                  |                   | Due             | Date     | 15.                       |               |                             |           |                 |                  |                                      |
|                                 |                             |                                                                                                    | 15/11/2018     |                                  |                |            |            |                  |                   |                 |          | -                         |               |                             |           | -               |                  | 8                                    |
| DDS<br>RC<br>v                  |                             | Address                                                                                                  | Telephone      | Email                            | Appr Yes or No | App Review | pend Limit | Viax Cont. Value | 6 Limit Remaining | Committed Spend | ns. Req. | ns. Rev. Date<br>in. Req. | in. Rev. Date | 48.5 Req.<br>48.5 Rev. Date | afeG. Req | afeG. Rev. Date | SO9001 Rev. Date | SO 1400 1 req.<br>SO 1400 1 Rev. Dai |
|                                 | - 1st Call                  | 9                                                                                                    | - 01733334191  | trb1961@googlemail.com           | N              | -          | 0          | 0                | 0.0%              | 0               | -        |                           |               | * -                         | 8         |                 | i                |                                      |
| Ist Call                        | ∃ 361 Degrees               | Unit 99. Oakley Road, Luton, Beds LU5 4JY                                                                | 01582-471999   | olly.green@3sixty1.co.uk         | N              | ŏ          | 0          | 0                | 0.0%              | 12.042          | ×        | ă 🗑                       | i i           | X                           | ×         |                 | i i i            | × •                                  |
| 361 Degrees                     | A & H Supplies              | 26a Perry Road, Buckden, Huntingdon, Cambs, PE19 5XG                                                     | - 01480812617  | Bandyproost@hotmail.com          | N              |            | 0          | 0                | 0.0%              | 0               | *        |                           |               | * •                         | *         |                 |                  | × •                                  |
| A & H Supplies                  | 🖹 A & L Fencing             | 😑 , 73 Lilac Road, Dogsthorpe, Peterborough, PE1 4PS                                                     | 01733 703307   | 8                                | N              |            | 0          | 0                | 0.0%              | 0               | ×        |                           |               | * •                         | *         |                 | 1                | * 🔳                                  |
|                                 | A. F. Dickson               | 9                                                                                                    | 01832 735887   | 😑 ian@afdickson.co.uk            | N              |            | 0          | 0                | 0.0%              | 0               | ×        |                           |               | * 🗖                         | *         |                 |                  | × 🛛                                  |
| A & L Fencing                   | AAA Training                | Ξ,                                                                                                    | <b></b>        | 8                                | N              |            | 0          | 0                | 0.0%              | 0               | ×        |                           |               | × 🗖                         | × 1       |                 |                  | × •                                  |
| A. F. Dickson 🗡                 | - Ability International Ltd | -,, Warmington, Peterborough, PE8 6TZ                                                                    | - 01832226445  | sales@abilityint.com             | N              |            | 0          | 0                | 0.0%              | 0               | ×        |                           |               | × •                         | *         |                 |                  | × •                                  |
| VAA Training                    | AD1 Fire and Security       | Bridge Park Plaza, Bridge Park Road, Thurmaston, Leicester, LE4 8BL                                      | 01162603792    | robhardy@tycoint.com             | Y              |            | 90,000     | 20,000           | 2.4%              | 87,796          | 1        |                           |               | 1                           | 1         | •               | ' 🗖              | /                                    |
| Ability International Ltd       | - Advance Appliances        | B,,,,                                                                                                    | -              | eseanantonylord@btinternet.com   | N              |            | 0          | 0                | 0.0%              | 600             | ×        |                           |               | * •                         | *         |                 |                  | * •                                  |
| ADT Fire and Security           | Advanced Machinery          | Skeffington Mill, A47 Uppingham Rd, Skeffington,                                                         | 0844 844 9949  | sales@advancedmachinery.co.uk    | Y              |            | 20,000     | 1,000            | 86.8%             | 2,650           | 1        | •                         |               | *                           | *         |                 | '                | *                                    |
| Advance Appliances              | - Aerial Masters            | 2 West End Road, Maxey, Peterborough, PE6 9E1                                                            | -07581677813   | 9                                | N              |            | 0          | 0                | 0.0%              | 612             | *        |                           |               | * -                         | *         |                 |                  | *                                    |
|                                 | BAGA Service Centre         | Ξ,,                                                                                                    | 0845 6023015   | ervice@aga-web.co.uk             | N              | Ö          | 0          | 0                | 0.0%              | 336             | ×        | i x                       | ŏ             | ×                           | ×         |                 |                  | ×                                    |
| Advanced Machinery Services LTD | ∃ Air Plant Ltd             | Ξ,,,,                                                                                                    | -              | 8                                | N              |            | 0          | 0                | 0.0%              | 415             | *        |                           |               | XC                          | *         |                 |                  | × 🛛                                  |
| Aerial Masters                  | 🗏 Air Systems               | Unit 5, Goosey Lodge Farm, Wymington, Northants,                                                         | 01933 418860   | 8                                | N              |            | 0          | 0                | 0.0%              | 5,376           | ×        |                           |               | *                           | *         |                 |                  | × •                                  |
| AGA Service Centre              | AIS                         | NN10 9LU                                                                                                 | 01733 232244   | Goffice@allintegratedsystems.com | N              |            | 0          | 0                | 0.0%              | 0               | *        |                           |               | * •                         | *         |                 |                  | *                                    |
| Air Plant Ltd                   |                             | PE2 5TJ                                                                                                  |                |                                  |                | -          |            |                  |                   |                 | ~        |                           | -             |                             |           | -               | -                |                                      |
| Air Systems                     | Alarm Radio Monitoring      | Brunei Koad, Leominster, , Herefordshire HR6 0LX                                                         | - 01525753005  | 8                                | N              |            | 0          | 0                | 0.0%              | 0               | *        |                           |               | * 0                         |           |                 |                  | ~ •                                  |
| AIS                             | Alfred Bagnall and Son      | , 12 Boston Road, Gorsehill Industrial Estate, Leicester,                                                | 01536762085    | □ achel_mcclean@bagnalls.co.uk   | N              |            | 0          | 0                | 0.0%              | 4,789           | *        |                           |               |                             | *         |                 |                  |                                      |
| Alarm Radio Monitoring Ltd      |                             | LE4 1AU                                                                                                  |                |                                  |                | -          |            |                  | 0.070             |                 | ~        |                           | -             | ~ -                         | ~         | -               | -                | ~ -                                  |
| Albany Shed Co                  | All Integrated Systems      | 112 Wingfield, Orton Goldhay, Peterborough, PE2 5TJ<br>12 Papington Road, Managalay, Nattingham, NG2 5TP | - 01733 232244 | office@allintegratedsystems.com  | N              |            | 0          | 0                | 0.0%              | 121             | *        |                           |               |                             | × 1       |                 |                  | × •                                  |
| Alfred Bagnall and Son          | ALS (UK) LLP                | Unit 7d,, Lakes Industrial Park, Lower Chapel Hill,                                                      | 0113 5020787   | gary.west@fumecupboard.co.uk     | N              |            | 0          | 0                | 0.0%              | 3,870           | *        |                           |               | * •                         | *         |                 |                  | ×                                    |
| All Integrated Systems          | Ambiyant Excitition         | Braintree, CM7 3SS                                                                                       | -01604645799   | - calos@ambiuent.co.uk           |                |            |            |                  |                   |                 |          |                           |               |                             | +         | -               |                  |                                      |
| Alliance Painting Ltd           | Management                  | Northampton, , NN3 6JA                                                                                   | 01004043788    | Sales@ambivencco.uk              | N              |            | 0          | 0                | 0.0%              | 0               | *        |                           |               | * •                         | * 1       |                 | \$               | *                                    |
| ALS (UK) LLP                    | - Amps Wines                | B                                                                                                    | Ξ              | 8                                | N              |            | 0          | 0                | 0.0%              | 33              | *        |                           |               | * •                         | *         |                 |                  | × •                                  |
| Ambivent Facilities Management  | AMS PUMPS                   | Martin Close, Blenheim Ind Estate, Bulwell, Nottingham<br>NG6 6UW                                        | 08706092101    | paul.crowe@bssgroup.com          | N              |            | 0          | 0                | 0.0%              | 0               | *        |                           |               | * •                         | *         |                 | 1                | *                                    |
| Amps Wines                      | Amtech                      | Bank House, 171 Midsummer Boulevard, Milton Keynes,<br>MK9 1EB.                                          | 01908608833    | David.Bell@Amtech.co.uk          | N              |            | 0          | 0                | 0.0%              | 0               | ×        |                           |               | * •                         | ×         |                 | 8                |                                      |
| AMS PUMPS                       | Amwells Systems Ltd         | Suite 2, Middlesex House, Meadway Corporate Centre,     Stavenage SG1 2EE                                | 01763 276200   | contact@amwell-systems.com       | N              |            | 0          | 0                | 0.0%              | 8,081           | ×        | • *                       |               | * •                         | ×         |                 | :                | *                                    |
| Amtech Suppliers Approvals Supp | liers Order details Supp    | liers Orders by building +                                                                               | -              |                                  |                | -          | 4          |                  |                   |                 |          | -                         | -             | **                          | 1         |                 |                  | -                                    |

# Sheet Two – Suppliers Orders Details

The dashboard has a number of constituent parts:

- The Green coloured Supplier list displays all suppliers listed on your Quadpro system. You can select any combination of suppliers to be displayed in the graph on the right hand side.
- 2) To further narrow down your results or to view for a specific building, you can use the beige fields along the top half of the screen to filter results.

| 1                           |                | 2                                    |               |                                                                                |            |                |             |
|-----------------------------|----------------|--------------------------------------|---------------|--------------------------------------------------------------------------------|------------|----------------|-------------|
| Suppliers Listing of Orders |                |                                      |               |                                                                                |            |                |             |
|                             | Financial Year | (All)                                |               |                                                                                | Printed    | 15/11/20       | 18          |
|                             | i manciar rear |                                      |               |                                                                                |            | 20/ 22/ 20.    |             |
|                             | Supplier       | Location                             | Order No.     | Description                                                                    | st. Cost   | urr. Cost Est. | 4 of Orders |
|                             |                | -                                    | - 37771       | Please supply as per guotation THR/542853/1 Completed by Quadpro on 07/09/:    | - 98       |                | -18         |
| Supplier 🏾 🛛 🎽 🗍            |                | ■ 60 A Fast Road                     | = 5583        | Planned maintenance work items Completed by Quadpro on 07/09/17 as reques      | -85        |                | 0 1         |
|                             | Total          |                                      | 00000         | a ramea mantenance non remo completea of quadro on offostar as reque           |            |                | 1           |
|                             |                |                                      |               |                                                                                |            |                |             |
| 1st Call                    | ∃ 1st Call     | Boarding, Grafton House              | 31410         | □ Please supply cooker hob as discussed with Nash Abdullah for £125 plus vat   | 30         | 1/             | 50 1        |
| 361 Air Con                 |                | Boarding, Laundimer House            |               | Supply Steve tpo collect 6/12/13 AM                                            |            | 1              | 58 J        |
|                             |                | Boarding, New House                  | ∃ 29192       | Cooker thermostat x 3                                                          |            |                | 17 1        |
| 361 Degrees                 |                | Boarding, School House               |               | Hotpoint/creda top oven stat CUCINA C367EWH Completed by Quadpro on 07/0       |            | 8:             | 39 J        |
| A & H Supplies              |                | Boarding, Sidney House               | ∃11449        | BLaundry Supply Tumble Dry Part, Plate that holds extract hose to machine Comp | Ξ0         |                | 0 1         |
|                             |                | School, Building Department          |               | Please supply Belling oven spares                                              |            | 1 1            | 47 1        |
| A & L Fencing               |                |                                      | <b>∃39617</b> | Please supply 5 no Creda Bottom oven elements - as discussed with Nash!        | ⊡0         | (              | i6 1        |
| AAA Training                |                |                                      | ∃45497        | ⊖ Test                                                                         |            | (              | 0 1         |
|                             |                | School, CCF Armoury                  | ∃45474        | - Project!                                                                     |            |                | 0 1         |
| ADT Fire and Security       |                | School, Laxton Junior School         |               | Please supply full set of wheels for top and bottom trays. Completed by Quadpr | Ξ0         | 1              | 0 1         |
| Advance Appliances          |                | 🗉 School, Old Dryden                 | ∃45315        | □ Kitchen righthand side just through computor room                            |            | Č.             | 0 1         |
|                             |                | Staff Properties,                    | 38484         | ■ Supply 2 no. Elements. 2no. fans Completed by Quadpro on 07/09/17 as request | <b>0</b>   | 12             | 27 1        |
| Advanced Machinery Services |                | ∃ Staff Properties, 1 Bramston Close | 320965        | Cooker keeps tripping power                                                    | <b>=</b> 0 |                | j2 1        |
| Aerial Masters              |                | ■ Staff Properties, 26 South Road    | ∃ 37084       | 🗄 Supply Cooker Element                                                        |            | 1              | 10 J        |
|                             |                | Staff Properties, 36 South Road      | ∃42461        | □ Supply oven and grill elements for Creda Cucina cooker                       | ⊡0         | (              | i9 1        |
| AGA Service Centre          |                | Staff Properties, 6 Milton Road      | ∃ 5718        | ■ Please supply Completed by Quadpro on 07/09/17 as requested by ND see ticke  |            | 1              | 0 1         |
| Air Plant Ltd               |                |                                      | ∃ 27368       | Please supply hotpoint oven fan                                                | ⊡0         | ( ;            | 24 1        |
| A1-0-1-1-1-1                |                | Staff Properties, 7 Bramston Close   |               | 🗄 Supply Element                                                               | ⊟18        |                | 18 1        |
| Air systems                 |                | Staff Properties, Charybdis          | = 22966       | - Faulty oven                                                                  |            | 10             | )6 1        |
| Alarm Radio Monitoring Ltd  |                | Staff Properties, Irelondes          | ∃ 31031       | Please supply - 1no door latch assembly (hook) Indesit IWB6123 UK/E LAVABIAN   |            | 1              | 17 1        |
| Albany Shed Co              |                | Staff Properties, Laundry Flat 1     | 3 21657       | Please supply for Hotpoint Creda Cooker                                        | Ξ0         | 1              | 25 1        |
| Albany shed co              |                | Staff Properties, The Manse          | ■ 18025       | ■ Supply for collection Completed by Quadpro on 07/09/17 as requested by ND se |            | 1              | 0 1         |
| All Integrated Systems      |                |                                      | 32482         | □ Please supply element Completed by Quadpro on 07/09/17 as requested by ND :  | Ξ0         |                | 0 1         |
| Alliance Painting Ltd       |                | Staff Properties, Yonges             | ∃ 31030       | Please supply - 1no bottom oven fan motor Hotpoint Cucina HUE 61PS             |            |                | 57 1        |
| Amance Painting Lto         | 1st Call Total |                                      |               |                                                                                |            |                | 24          |
| ALS (UK) LLP                |                |                                      |               |                                                                                |            |                |             |

# Sheet Three – Suppliers Orders by Building

The dashboard has a number of constituent parts:

1)As with the previous sheets , you can select any combination of suppliers or a single supplier to display in the graph on the right hand side.

2)Coloured Beige are filters for:

Supplier, Location, Order number and Description. These Filters allow you to specify Work Orders by Supplier and then separate them by Sub Budget or Building.

The option to select single of multiple financial years is available in the listed field.

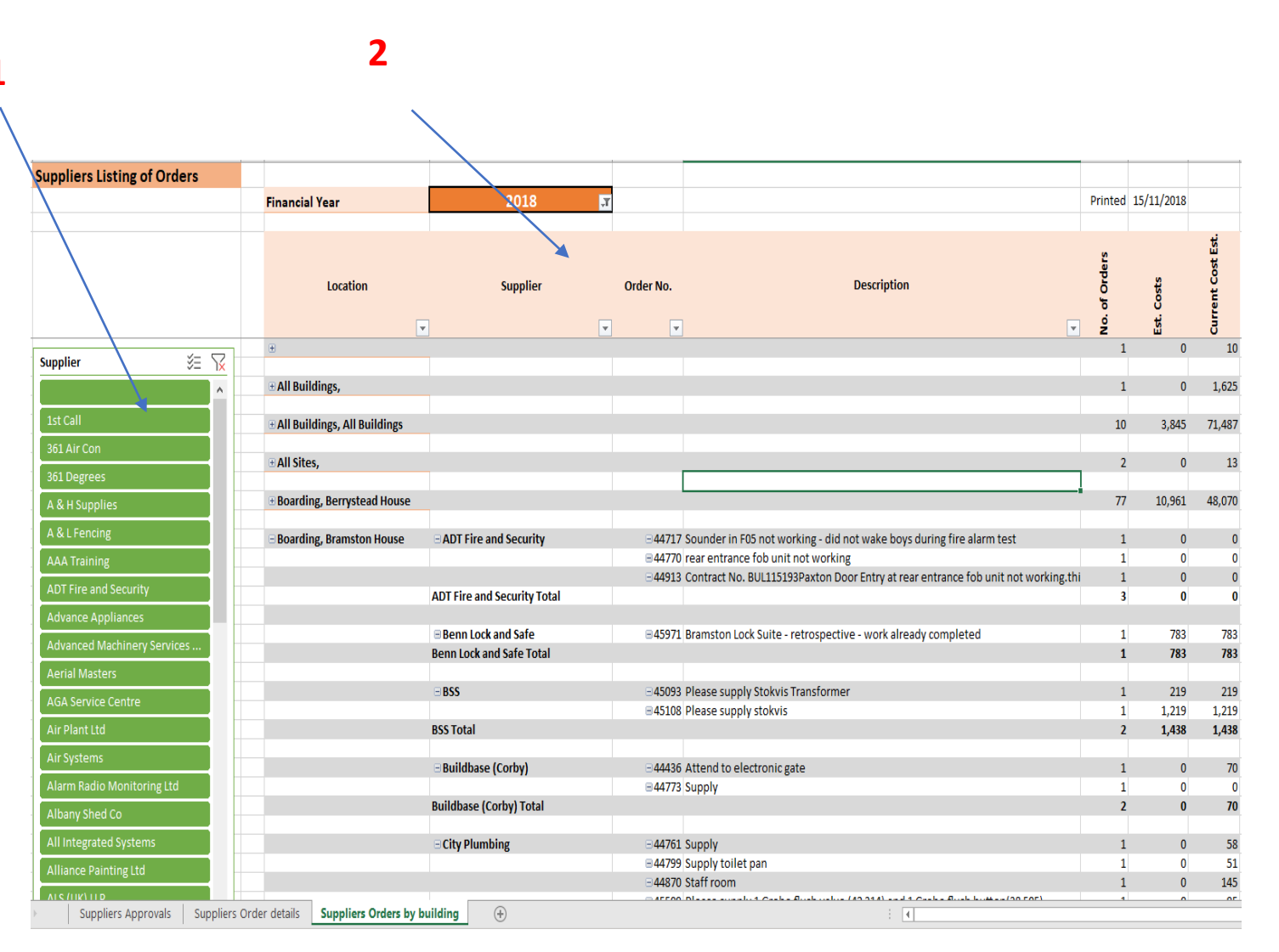